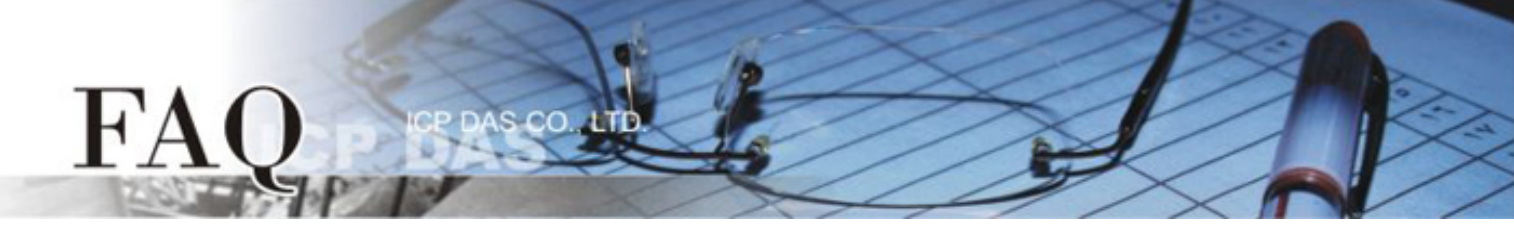

| 分類/Classification | ☑ tDS/tGW/tSH | ☑ PETL/tET/tPET/E | T-2200 🛛 DS/PDS/ | DS/PDS/PPDS         |        |
|-------------------|---------------|-------------------|------------------|---------------------|--------|
|                   | □ I/O Card    | UVXC Card         | TouchPA          | □ TouchPAD/HMIWorks |        |
| 作者/Author         | Tammy         | 日期/Date           | 2017-08-16       | 編號/No.              | FAQ047 |

## 問題: 如何恢復tDS/tGW/tSH/t(P)ET/tM-752N/ET-2200系列模組原廠 預設的網頁伺服器登入密碼?

答:請參考下面說明來重啟模組 (此範例為 tDS-735 模組) 到原廠預設值狀態。注意:當執行完下面 步驟後,模組全部設定將恢復到原廠預設值,意指您之前的設定值將會全部消失。

步驟 1 在模組右側,設定 Init/Run 運作模式開關至"Init" 位置後,請將模組斷電重新開機,此時模 組的設定值全部回復至原廠預設值,包含網頁伺服器登入密碼。

tDS/tGW/tSH/t(P)ET/tM-752N 系列模組

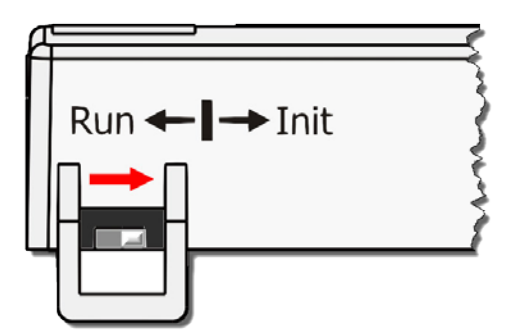

ET-2200 系列模組

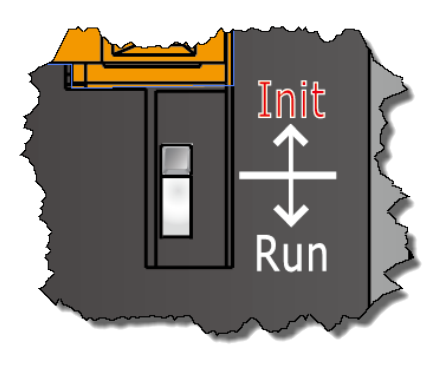

**步驟 2** 執行 VxComm Utility 或 eSearch Utility 來搜尋模組。此時搜尋到的模組已回復至原廠預設 值。(如:預設 IP Address 192.168.255.1)

| 🦪 eSearch Utility [ | v1.1.13, Nov.2 | 9, 2016 ]         |               |             | - 0 X             |  |  |
|---------------------|----------------|-------------------|---------------|-------------|-------------------|--|--|
| File Server Tools   |                |                   |               |             |                   |  |  |
| Name                | Alias          | IP Address        | Sub-net Mask  | Gateway     | MAC Address       |  |  |
| tDS-735 RevB        | Tiny           | 192.168.255.1     | 255.255.0.0   | 192.168.0.1 | 00:0d:e0:8e:43:21 |  |  |
| tDS-2215i           | Tiny           | 10.0.8.35         | 255.255.255.0 | 10.0.8.254  | 00:0d:e0:9b:66:4c |  |  |
| WP5231              | WP5231         | 10.0.8.18         | 255.255.255.0 | 10.0.8.254  | D0:FF:50:C6:B5:C  |  |  |
| WP9000              | Compact        | 10.0.8.22         | 255.255.255.0 | 10.0.8.254  | 00:0D:E0:30:56:0  |  |  |
|                     |                |                   |               |             |                   |  |  |
|                     |                |                   |               |             |                   |  |  |
|                     |                |                   |               |             |                   |  |  |
|                     |                |                   |               |             |                   |  |  |
| ۲                   |                |                   |               |             |                   |  |  |
| 🙀 Search Se         | erver Co       | nfiguration (UDP) | Web           | Exit        |                   |  |  |
| Status              |                |                   |               |             |                   |  |  |

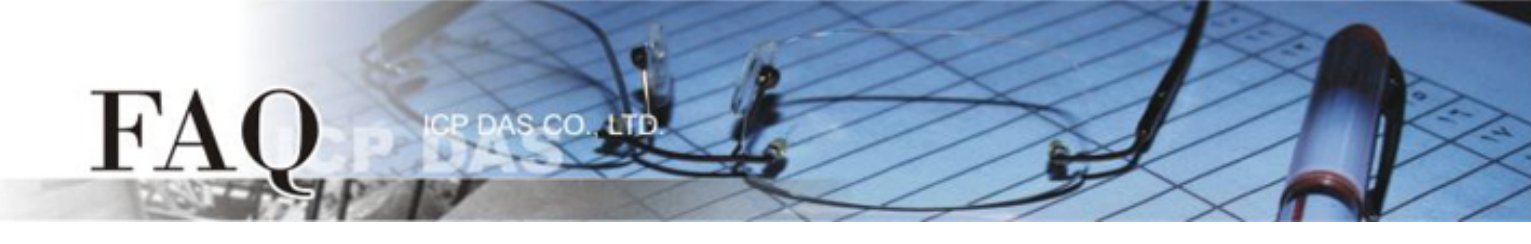

步驟 3 修改模組基本網路設定 (如: IP、Mask、Gateway 位址), 再按 "OK" 按鈕來儲存新的設

| 定值。 | Configure Server (UI         | DP)                                                                                |                | Contract of the local division of the local division of the local |        | ×                 |
|-----|------------------------------|------------------------------------------------------------------------------------|----------------|----------------------------------------------------------------------------------------------------|--------|-------------------|
|     | Server Name :                | tDS-735_RevB                                                                       |                |                                                                                                    |        |                   |
|     | DHCP:                        | 0: OFF 🔹                                                                           | Sub-net Mask : | 255.255.255.0                                                                                                    | Alias: | Tiny              |
|     | IP Address :                 | 10.0.8.100                                                                         | Gateway :      | 10.0.8.254                                                                                                    | MAC:   | 00:0d:e0:8e:43:21 |
|     | Warning!!<br>Contact your Ne | II<br>your Network Administrator to get correct configuration before any changing! |                |                                                                                                    |        | OK Cancel         |

步骤 4 設定模組上的 Init/Run 運作模式開關至"Run"位置後,再次將模組斷電重新開機。

## tDS/tGW/tSH/t(P)ET/tM-752N 系列模組

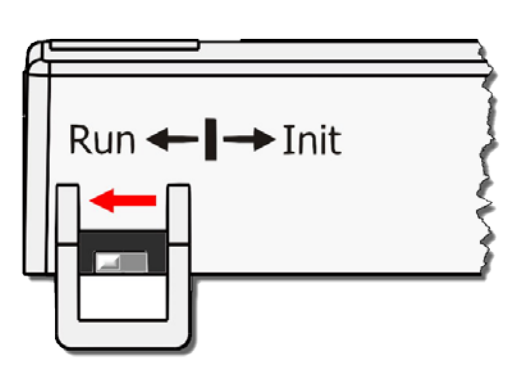

ET-2200 系列模組

步驟 5 登入模組的網頁伺服器,此時登入密碼已回復至原廠預設值。

tDS/tGW/tSH/tM-752N 系列模組預設碼為 admin; t(P)ET/ET-2200 系列模組預設碼為 Admin。

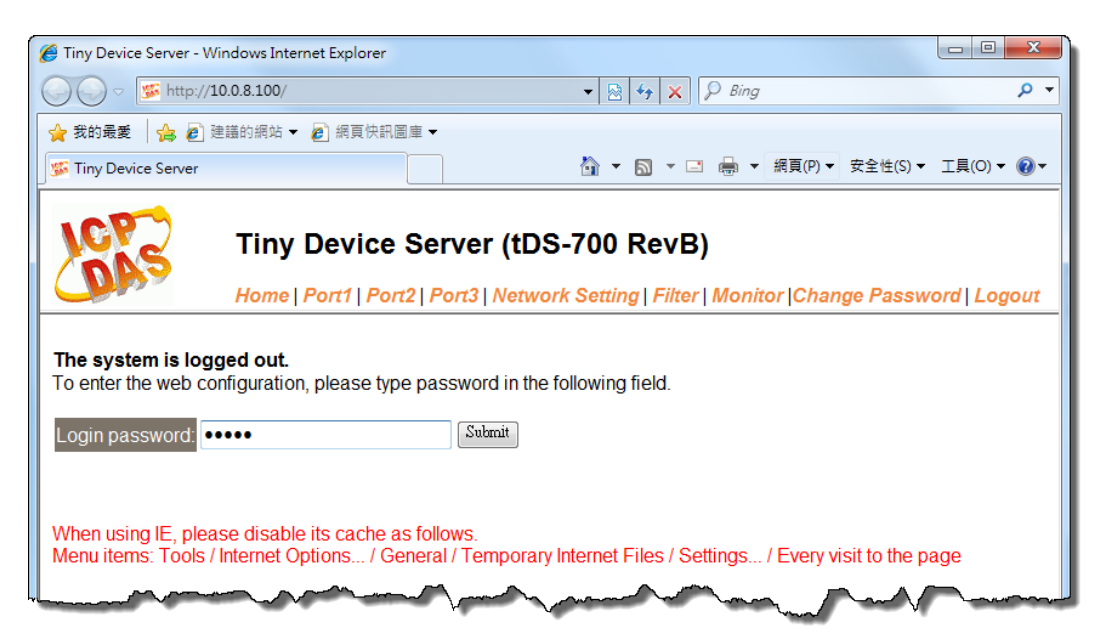